# **Reseller Modules**

Table of Contents

- 1 Blesta License Module
   2 License Module for WHMCS

   2.1 Download and Install the Module
   2.2 Configure Your Products
   2.3 Configure Your Product Addons

   3 License Module for Hostbill

L\_\_\_\_\_]

Blesta license resellers can use a module for automatic provisioning and management of Blesta licenses.

## **Blesta License Module**

Included with Blesta is the Blesta License module. The Blesta License module integrates with the Blesta Reseller API to handle the creation, cancellation, suspension, unsuspension, and re-issue of Blesta Licenses. Please visit Blesta License for information on installing and configuring this module to sell Blesta licenses from your Blesta installation.

## License Module for WHMCS

Companies that use WHMCS can offer Blesta licenses to their customers with the Blesta License module for WHMCS.

#### **Download and Install the Module**

#### Updated Module

The WHMCS License module was last updated on April 7, 2021 to add support for offering Blesta as either a direct product or an addon product. Updated on April 20, 2021 to add tag support for offering Blesta as an addon.

Download blesta-license-module-for-whmcs.zip to your computer and unzip it. Then, Upload to your WHMCS installation, such that the included blesta.php is unpacked to ~/modules/servers/blesta/blesta.php

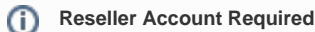

You will need a reseller account for Blesta if you don't have one already. For details on reseller accounts, visit https://www.blesta.com/resellers/

#### **Configure Your Products**

Go to Setup > System Settings > Products/Services. Create a new Group, then a new Product within the group. When configuring the "Module Settings" tab, you will specify some options to link the product to your Blesta Reseller Account, including:

- 1. Reseller Username This is the username you use to log into your Blesta account at https://account.blesta.com/client/login
- 2. Reseller Password This is the password you use to log into your Blesta account at https://account.blesta.com/client/login
- 3. License ID This is a license identifier that you obtain from us. For monthly reseller licenses, this is almost always 370. For VAR and Tiered VAR, use 364
- 4. Test Mode It's recommended that you do not check this option. Monthly licenses are billed on the 1st of the month, so it's possible to test in live mode and simply cancel the license before it is invoiced.

Your Module Settings tab should look similar to the following screenshot:

| WHM (S                                                                                                    | + Clients - Orders - Billing - Support - Reports - Utilities - Addons - Q 🔩 🖌 🌔 🧿                                                                                                    |
|----------------------------------------------------------------------------------------------------|----------------------------------------------------------------------------------------------------|
| Configuration     General Settings     Apps & Integrations     Sign-In Integrations     Automation Settings     MarketConnect     Notifications     Storage Settings     Application Links     OpenID Connect     Email Templates     Addon Modules     Client Groups | Products/Services<br>Edit Product<br>Details Pricing Module Settings Custom Fields Configurable Options Upgrades Free Domain Other Links<br>Module Name Blesta<br>Reseller Username email@domain.com Your Blesta account<br>email or user             |
| Custom Client Fields<br>Fraud Protection                                                                                                    | License ID 370 Acquire from Blesta (Usually 370 for Test Mode Enable only for debugging monthly licenses and 364 for VAR and Tiered VAR)                                                                                                    |
| Staff Management     Administrator Users     Administrator Roles     Two-Factor Authentication     Manage API Credentials                                                                                                    | <ul> <li>Automatically setup the product as soon as an order is placed</li> <li>Automatically setup the product as soon as the first payment is received</li> <li>Automatically setup the product when you manually accept a pending order</li> </ul> |
| Payments                                                                                                    | O Do not automatically setup this product                                                                                                    |
| Currencies<br>Payment Gateways<br>Tax Configuration<br>Promotions                                                                                                    | Save Changes Cancel Changes                                                                                                    |

#### **Configure Your Product Addons**

Starting with the update on April 20, 2021, companies can offer Blesta licenses to their customers as an add-on of a main product.

Go to Setup > System Settings > Product Addons. Create a new Add-on clicking on the "Add New Addon" button. When configuring the "Module Settings" tab, you will specify some options to link the product to your Blesta Reseller Account, including:

- 1. Product Type This is the type of the product. It must always be "Other".
- 2. Reseller Username This is the username you use to log into your Blesta account at https://account.blesta.com/client/login
- 3. Reseller Password This is the password you use to log into your Blesta account at https://account.blesta.com/client/login
- 4. License ID This is a license identifier that you obtain from us. For monthly reseller licenses, this is almost always 370. For VAR and Tiered VAR, use 364
- 5. Test Mode It's recommended that you do not check this option. Monthly licenses are billed on the 1st of the month, so it's possible to test in live mode and simply cancel the license before it is invoiced.

Your Module Settings tab should look similar to the following screenshot:

| WHM <b>(</b> S                                                                                                    | + Clients - Orders - Billing - Support - Reports - Utilities - Addons - Q 🔩 🗡 🙆 🕐                                                                                                    |
|----------------------------------------------------------------------------------------------------|----------------------------------------------------------------------------------------------------|
| Configuration General Settings Apps & Integrations Sign-In Integrations Automation Settings MarketConnect Notifications Storage Settings Application Links OpenID Connect Email Templates Addon Modules Client Groups Custom Client Fields Fraud Protection | Product Addons - Edit Addon  Details Pricing Module Settings Custom Fields Applicable Products Associated Download  Product Type Other  Other |
| La Staff Management<br>Administrator Users<br>Administrator Roles<br>Two-Factor Authentication<br>Manage API Credentials                                                                                                    | <ul> <li>Automatically setup the addon as soon as an order is placed</li> <li>Automatically setup the addon as soon as the first payment is received</li> <li>Automatically setup the addon when you manually accept a pending order</li> <li>Do not automatically setup this addon</li> </ul>                                                                                                    |
| Payments<br><u>Currencies</u><br>Payment Gateways<br>Tax Configuration<br>Promotions                                                                                                    | Save Changes Cancel Changes                                                                                                    |

#### **Custom Fields**

Whether you configure the module as a Product or an Addon, it is necessary to create a custom field where the license key will be stored.

- 1. Field Name "License".
- 2. Field Type Text Box.
- 3. Description Leave empty.
- 4. Checkboxes Leave all checkboxes (Admin Only, Required Field and Show on Invoice) unchecked.

| Field Name     | License                                         | Display Order 0                           |
|----------------|-------------------------------------------------|-------------------------------------------|
| Field Type     | Text Box                                        |                                           |
| Description    |                                                 | The explanation to show users             |
| Validation     |                                                 | Regular Expression Validation String      |
| Select Options |                                                 | For Dropdowns Only - Comma Seperated List |
|                | □ Admin Only □ Required Field □ Show on Invoice | Delete Field                              |

#### Welcome Email Template

Use the variable: **{\$service\_domain}** in your welcome email template for a primary product, or **{\$service\_product\_name}** if an addon, which will be replaced with the Blesta license key.

### License Module for Hostbill

Download blesta-license-module-for-hostbill.zip to your computer and unzip it. Then upload to your Hostbill server.